مواردی که اساتید محترم و دانشجویان عزیز باید برای اتصال به سامانه آفلاین(سمیاد) و آنلاین (اسکای روم) رعایت کنند:

برای ورود به کلاسهای مجازی از گوگل کروم با ورژن بروز شده استفاده شود تا مشکل صدا و ورود حل شود https://soft98.ir/tags/%D8%A2%D8%AE%D8%B1%DB%8C%D9%86+%D9%88%D8%B1%DA%98%D9%86+ <u>Google+Chrome/</u>

• اساتید محترم کلاسهای آفلاین را حتماً در سامانه سمیاد (samyad.tvu.ac.ir) بارگذاری نمایند.

\*\*\* می توانید راهنمای مربوطه را در سامانه ذکر شده دریافت نمایید \*\*

 برای دریافت لینک کلاسهای آنلاین اسکای روم به سایت دانشکده در قسمت تدریس مجازی با توجه به رشته و مقطع مراجعه نمایند و بعد از کلیک روی لینک مورد نظر اطلاعات خواسته شده را وارد نمایند

**اساتید** از نام کاربری و گذر واژه برای ورود و

دانشجویان از گزینه ورود مهمان

استفاده نمایند.

طریقه استفاده از نرم افزار کلاسهای آنلاین دانشجویی:

دانشجویان بعد از ورود به سامانه بر روی دکمه ورود مهمان کلیک کرده و بعد از ورود نام ونام خانوادگی خود را وارد نمایند و در صورتی که میخواهید صحبت کنید آیکون سال را کلیک نمایید و پس از اجازه دادن استاد میکروفون شما به حالت سبز رنگ تغییر شکل می یابد.

> معاونت آموزشی رئیس فناوری